Ohessa ohjeet digitaalisten pelilippujen käyttöön

1. Lippujenhaltija löytää tiedot pelilipuista kirjautumalla sisään oman kentän kotisivuille sivuston oikeasta yläkulmasta.

Sisäänkirjautuneena sivuston oikeassa yläkulmassa lukee henkilön nimi. Klikataan nimeä ja valitaan alasvetovalikosta "omat tiedot".

| f Kontaktit 1                | lyö Asetukset |            |                |                                                                                                    |                    | Umat tiedot   |
|------------------------------|---------------|------------|----------------|----------------------------------------------------------------------------------------------------|--------------------|---------------|
| 900 M 0                      |               |            |                |                                                                                                    |                    | Kirjaudu ulos |
| Crm yhteenv                  | eto           |            |                |                                                                                                    |                    | V 🚺           |
| Viimeksi lisätyt yritykse    | ŧ             |            | Viimeks        | lisätyt henkilöt                                                                                                    |                    |               |
| Nimi                         |               | Lisätty    | Nimi           |                                                                                                    |                    | Lisätty       |
| Solution in the local sector |               | 01.04.2022 | Tastra Ta      | -                                                                                                    |                    | 03.05.2022    |
| wheeler fly                  |               | 22.02.2022 | Nationals.     |                                                                                                    |                    | 02.05.2022    |
| feedfirms op                 |               | 21.02.2022 | Art Streets    |                                                                                                    |                    | 02.05.2022    |
| terms basing by              |               | 13.09.2021 | (arrest from   | and the second second se |                    | 02.05.2022    |
| Super-top-ja faduate Trg     |               | 13.09.2021 | Tank input     | -                                                                                                    |                    | 02.05.2022    |
| Toosalar Golfman Dy          |               | 11.06.2021 | junita Nee     | 148                                                                                                    |                    | 02.05.2022    |
| Nymen daalf under dig        |               | 07.04.2021 | Jullia mass    |                                                                                                    |                    | 02.05.2022    |
| Minuted Developin By         |               | 22.01.2021 | Patter Life    | and the second second se |                    | 02.05.2022    |
| Misenstaurt ()               |               | 05.01.2021 | John Varen     | rights                                                                                                    |                    | 02.05.2022    |
| Woolid Serve                 |               | 05.01.2021 | page 100g      |                                                                                                    |                    | 02.05.2022    |
| Viimeksi lisätyt aktivite    | etit          |            |                |                                                                                                    |                    |               |
| Nimi                         | Alkaa         | Loppuu     | Yritys         | Osallistujat                                                                                                    | Vastaavat henkilöt | Lisätty       |
|                              | 20.01.2022    | 20.01.2022 | Wisenetwork Dy |                                                                                                    | Timoska Milkka     | 20.01.2022    |
| Pututo Milliotte             |               |            |                |                                                                                                    |                    |               |

2. Omista tiedoista löytyy kohta "omat kupongit", josta löydät peliliput.

| WireDemo                    |                           | Haku              | Ostokset: 0 € |
|-----------------------------|---------------------------|-------------------|---------------|
|                             | TIT KUNTOSALI ALETUOTTEET | - KAHVILATUOTTEET | 0 INFO+       |
| Etusivu / Ome tili OMA TILI |                           |                   |               |
| Henkilö- ja osoitetiedot    | Tilaukset<br>353          | Tilatut edut      | Laskut<br>12  |
| Osakkeet<br>6               | Peli- ja käyttöoikeudet   | Omat kupongit     |               |

-

3. Pelilippuja pystyy käyttämään valitsemalla "Omat kupongit" -sivulta kuponki/koodi, joka halutaan käyttää ajanvaraukseen.

Kopioidaan koodisarja hiiren oikealla näppäimellä ja liitetään se seuraavassa vaiheessa ajanvarauksen tietoihin.

| Wi       | reDemo               | •           |           |            | la             | Haku          | Ostokset: 0     | e <sup>©</sup> |
|----------|----------------------|-------------|-----------|------------|----------------|---------------|-----------------|----------------|
| <b>A</b> | AJANVARAUS           | LAHJAKORTIT | KUNTOSALI | VAATTEET + | KIELIKATEGORIA | ALETUOTTEET - | THK KATEGORIA + | 0 INFO-        |
| Etusivu  | / Oma tili / Omat ku | pongit      |           |            |                |               |                 |                |
| OMA      | T KUPONGIT           |             |           |            |                |               |                 |                |
| Kupor    | ski                  |             |           |            |                | Koodi         |                 |                |
| Green    | fee 2022             |             |           |            |                | 80668A        |                 |                |
| Green    | fee 2022             |             |           |            |                | D44768        |                 |                |
| Green    | fee 2022             |             |           |            |                | 44B294        |                 |                |
| Green    | fee 2022             |             |           |            |                | A556CB        |                 |                |
|          |                      |             |           |            |                |               |                 |                |

4. Tämän jälkeen siirrytään varaamaan peliaikaa normaalisti ajanvarauksen kautta. Kun ajanvarauksesta on valittu haluttu lähtöaika ja klikattu "tee varaus", järjestelmä avaa sivun, jolla näkyy tilauksen yhteenveto ja voidaan valita maksutapa.

Klikataan sivun alareunasta löytyvää painiketta:

 $\rightarrow$  "Käytä etukoodi tai lahjakortti"

|                | Call                                |                                                                                                  |                                                                                            | 0                                                    |      |
|----------------|-------------------------------------|--------------------------------------------------------------------------------------------------|--------------------------------------------------------------------------------------------|------------------------------------------------------|------|
| WIN            | <b>rGOI</b>                         | Ebi tarbeta                                                                                      | Heku                                                                                       | Outokset: 60,00 €                                    | 1    |
| <b>A</b>       |                                     |                                                                                                  |                                                                                            | 0 IN                                                 | iFO+ |
| • Varaus       | suoritettava loppuun 05.05.         | 2022 15:01 mennessä. Muutoin aika vapautuu uudel                                                 | ieen varattavaksi.                                                                         |                                                      |      |
| @ Aikaa ji     | ajottā 19:37                        |                                                                                                  |                                                                                            |                                                      |      |
| Valitse        | maksutapa                           |                                                                                                  |                                                                                            |                                                      |      |
|                | Verkkomaksu                         | Voit maksaa seuraavilla maksutavoilla: Nor<br>Säästöpankit, Handeisbanken, Alandsbank<br>kautta. | rdea, Osuuspankki, Sampo, Tapiola, Aktia, N<br>en sekä luottokortit. Maksaminen tapahtuu l | ooa, Paikallisosuuspankit,<br>Paytrail Oy:n sivuston |      |
| 0              | Maksu kassaan                       |                                                                                                  |                                                                                            |                                                      |      |
| Tilauks        | en yhteenveto                       |                                                                                                  |                                                                                            |                                                      |      |
| Tuote          |                                     | Määrä                                                                                            | Hinta                                                                                      | Yhteensä                                             |      |
| 18 reikā       | 8<br>18r : Toretai 05 05 2022 18 50 | 1 kpl                                                                                            | 60,000 €                                                                                   | 60,00 € 👔                                            |      |
|                |                                     |                                                                                                  | Tuotteet yhteensä:                                                                         | 60,00 €                                              |      |
|                |                                     |                                                                                                  | Toimituskulut yhteensä:                                                                    | 0,00 €                                               |      |
|                |                                     |                                                                                                  | Yhteensä:                                                                                  | 60,00 €                                              |      |
| Olen lu        | kenut, ymmärtänyt loimibuse         | hdot ja sitoudun niihin.                                                                         |                                                                                            |                                                      | - 1  |
| and the second | uta varane                          |                                                                                                  | Kinti atukoodi tai lahiskortti                                                             | Allers makanenan +                                   |      |

5. Syötetään "omat kupongit"-sivulta kopioitu koodi avautuvaan ponnahdusikkunaan ja klikataan "ok". Näin varauksen hinta muuttuu nollaksi ja kyseinen koodi kirjautuu käytetyksi.

Suoritetaan varaus loppuun normaalisti.

| O Nikaa jaij                             | ellä 19:13                  | Ole hyvä ja syötä et                                    | ukoodi tai lahjakortti |                                                                                  |                                                               |
|------------------------------------------|-----------------------------|---------------------------------------------------------|------------------------|----------------------------------------------------------------------------------|---------------------------------------------------------------|
| Valitse r                                | naksutapa                   | Syötä koodi                                             |                        |                                                                                  |                                                               |
| ٠                                        | Verkkomaksu                 |                                                         |                        | Peruuta Ok                                                                       | ia, Nooa, Paikallisosuuspankit,<br>tuu Paytrail Oy:n sivuston |
|                                          | Maksu kassaan               | _                                                       |                        |                                                                                  |                                                               |
| Tilaukse                                 | en yhteenveto               |                                                         |                        |                                                                                  |                                                               |
|                                          |                             |                                                         | Makes                  | 11-1-1-                                                                          | Vhienneä                                                      |
| Tuote                                    |                             |                                                         | maara                  | Plinta                                                                           | Timeerisa                                                     |
| Tuote<br>18 relkää<br>Yyten golf 18      | r: Tenstai 66.05.2022 18.50 | - Kirsi Saamivuo-Myöhänen                               | 1 kpl                  | Fiinta<br>60,000 €                                                               | 60,00 €                                                       |
| Tuote<br>18 reikää<br>Yyteri golf 18     | r: Torstal 05.05.2022 18:50 | - Kirsi Saamivuo-Myönänen                               | 1 kpl                  | Fiinta<br>60,000 €<br>Tuotteet yhteensä:                                         | 60,00 €<br>60,00 €                                            |
| Tuote<br>18 reikää<br>Yyteri goti 18     | r: Torstai 06.06 2022 18 50 | - Kirsi Saamikus-Myöhänen                               | 1 kpl                  | Finita<br>60,000 €<br>Tuotteet yhteensä:<br>Toimituskulut yhteensä:              | 60,00 €<br>60,00 €<br>60,00 €                                 |
| Tuote<br>18 relikää<br>Yyleri golf 18    | r: Torstal 06.05 2022 18:50 | Krei Saamiwo-Myönänen                                   | 1 kpl                  | Finita<br>S0,000 €<br>Tuotteet yhteensä:<br>Toimituskulut yhteensä:<br>Yhteensä: | 60,00 €<br>0,00 €<br>0,00 €                                   |
| Tuote 18 relikää Yyteri pot 18 Olen lukk | r: Tonsai 66.86 2022 18 50- | - Krsi Saamiwo-Myönäeen<br>ituschdot ja sitoudun niihin | 1 kpl                  | Tuotteet yhteensä:<br>Toimituskulut yhteensä:<br>Yhteensä:                       | 60,00 €<br>0,00 €<br>0,00 €                                   |

Koodin voitte siis käyttää itse tai antaa toisen henkilön käytettäväksi ajanvarauksen yhteydessä. Muistutamme vielä, että digitaalisten pelilippujen käyttö on mahdollista vain ajanvarauksen yhteydessä eli käyttö ei ole mahdollista enää caddiemasterin kassalla.

Mukavia pelihetkiä!